Comment créer un dossier dans votre natel

## Aller dans les applications et appuyer sur «Galerie»

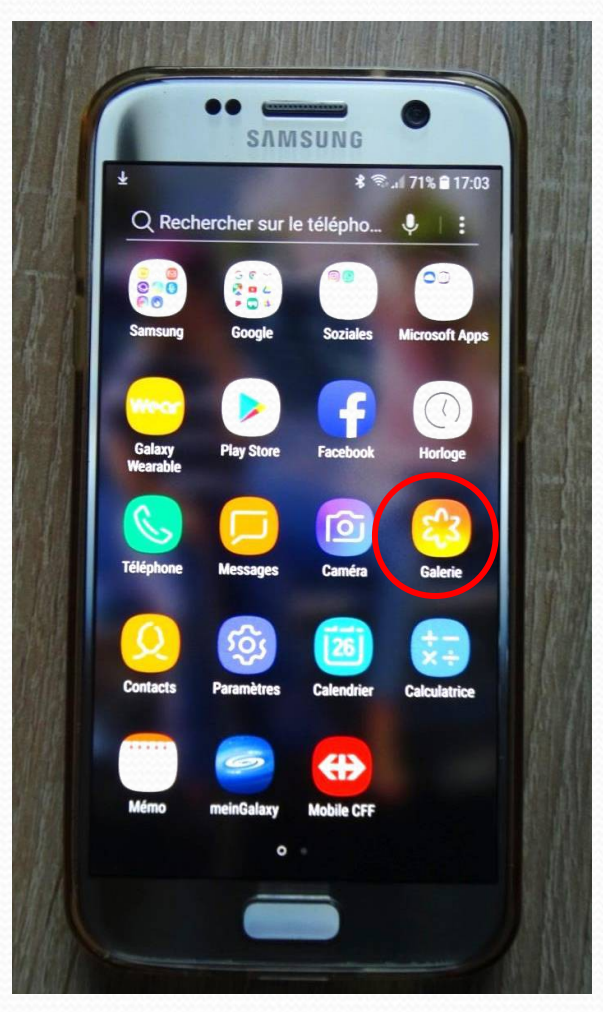

#### Appuyer sur: les trois points en haut à droite

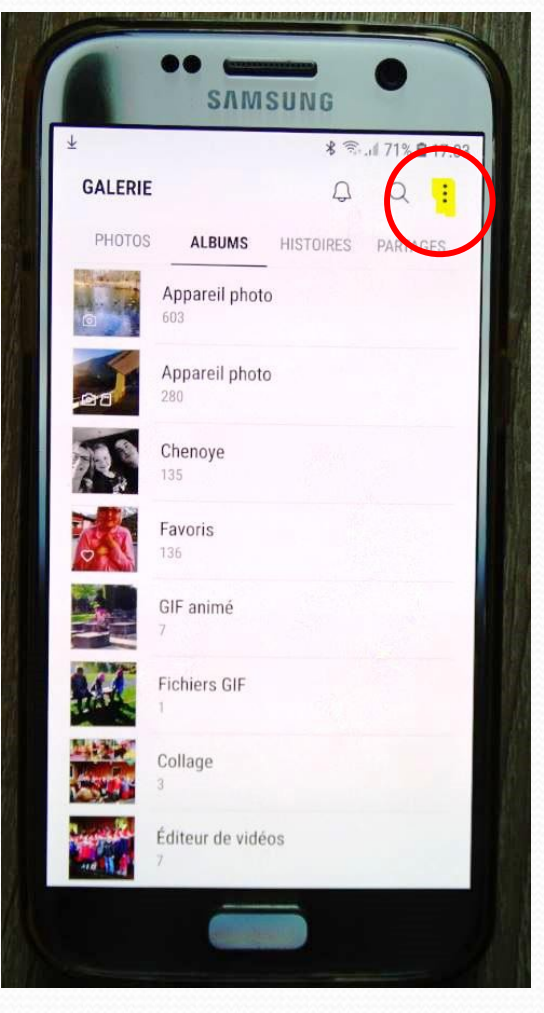

#### Appuyer sur: « Créer un album »

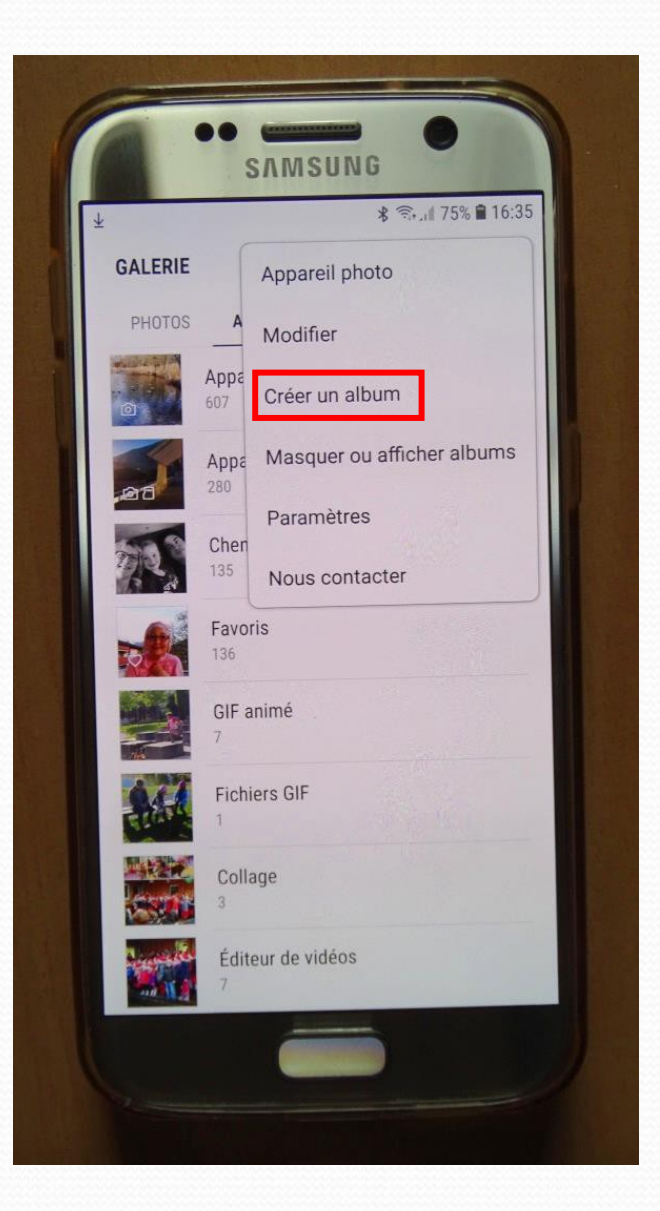

#### Nommez le

| ORIELINIE  |               | Q           | Q     | : |
|------------|---------------|-------------|-------|---|
| Crée       | r un album    |             |       |   |
| Albu       | m 1           |             |       |   |
| EMPLA      | ACEMENT       |             |       |   |
| Espa       | ce de stockag | e interne 🔻 |       |   |
| 2          |               | ANNULER     | CRÉER |   |
|            | Favoris       |             |       |   |
| (ন) 💿      |               |             | ලා    | ~ |
| 1 2        | 3 4 5         | 6 7         | 8 9   | 0 |
| 0 14/      | E R T         | ZU          | 1 0   | Ρ |
| QVV        |               |             |       |   |
| A S        | DF            | GHJ         | К     | L |
| A S<br>T Y | D F<br>X C    | GHJ<br>VBN  | K     | × |

### Exemple : «Ski 2019»

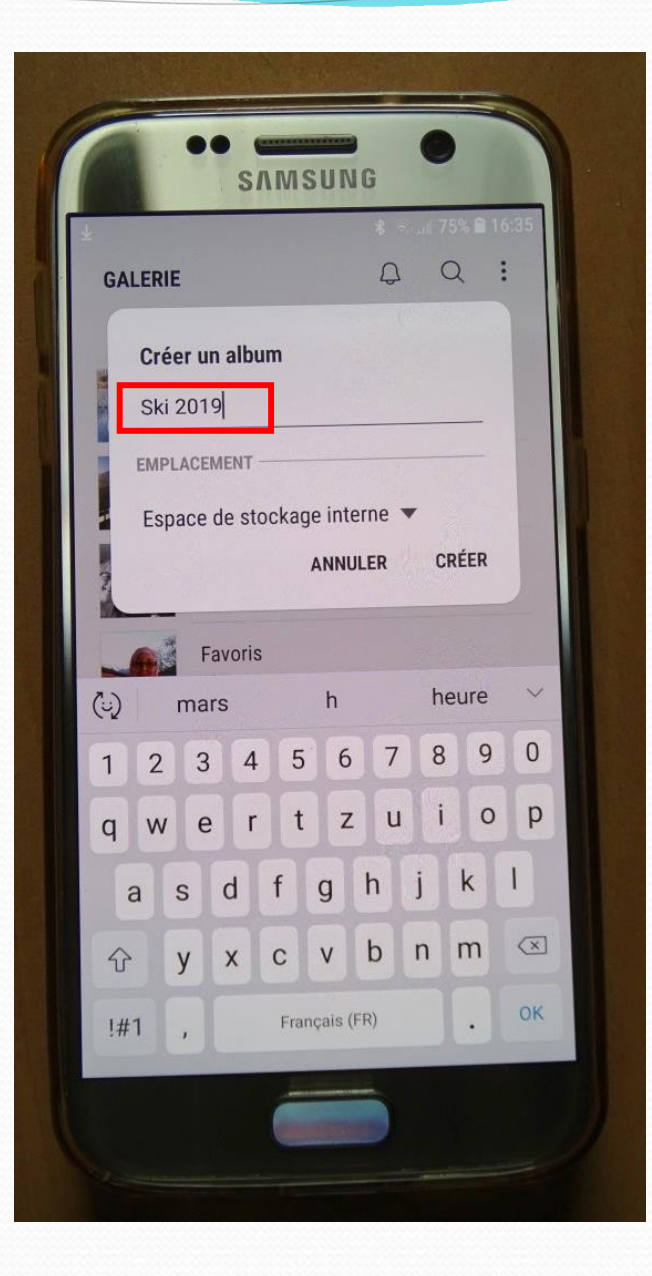

Ouvrir les images : maintenir jusqu'à ce qu'elles soient sélectionnées

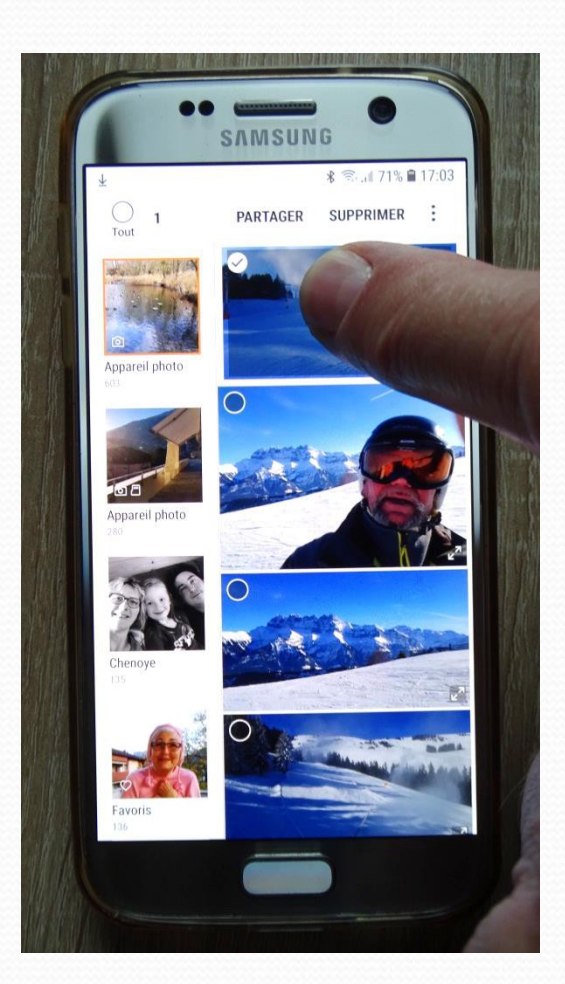

#### Choisir les images à déplacer

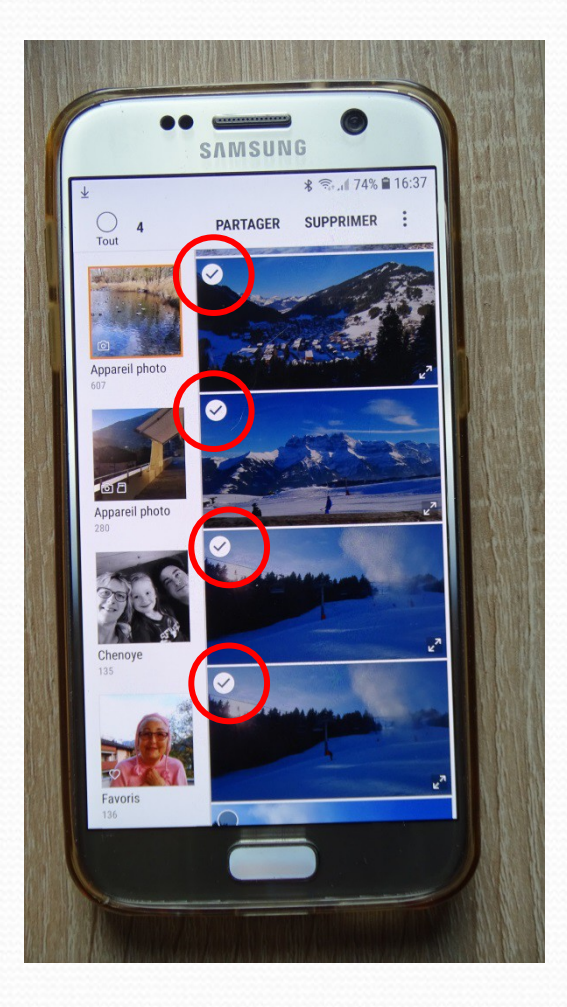

#### Appuyer sur les trois points en haut à droite Appuyer sur «Déplacer dans l'album»

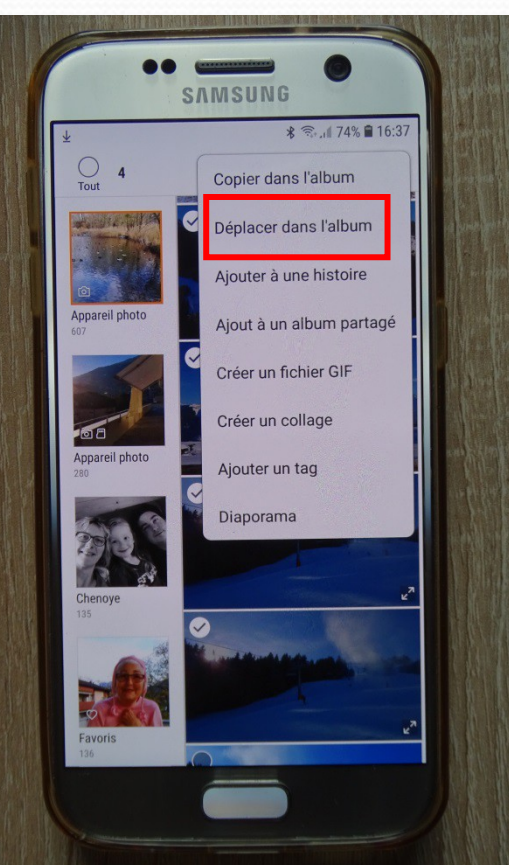

#### Appuyer sur le dossier créé précédemment: «Ski 2019»

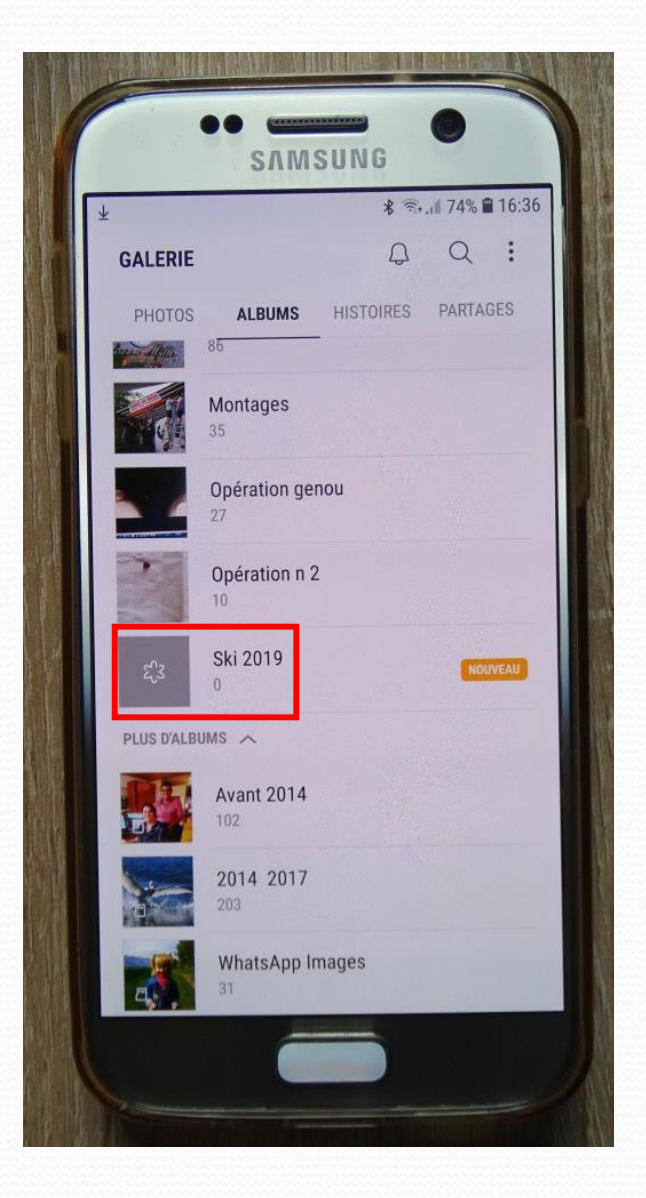

## Voilà: c'est fait

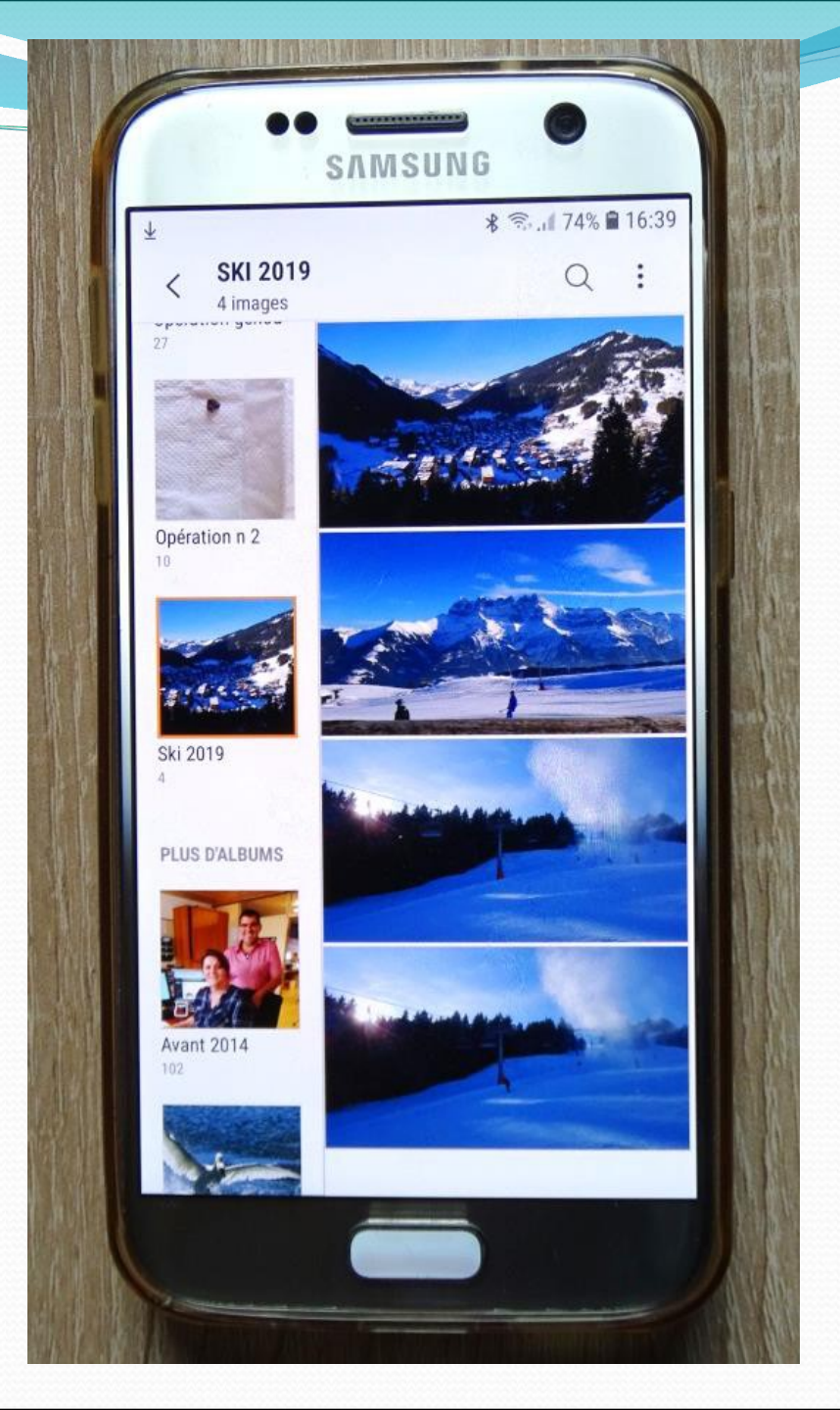

#### **Comment recadrer 1 image**

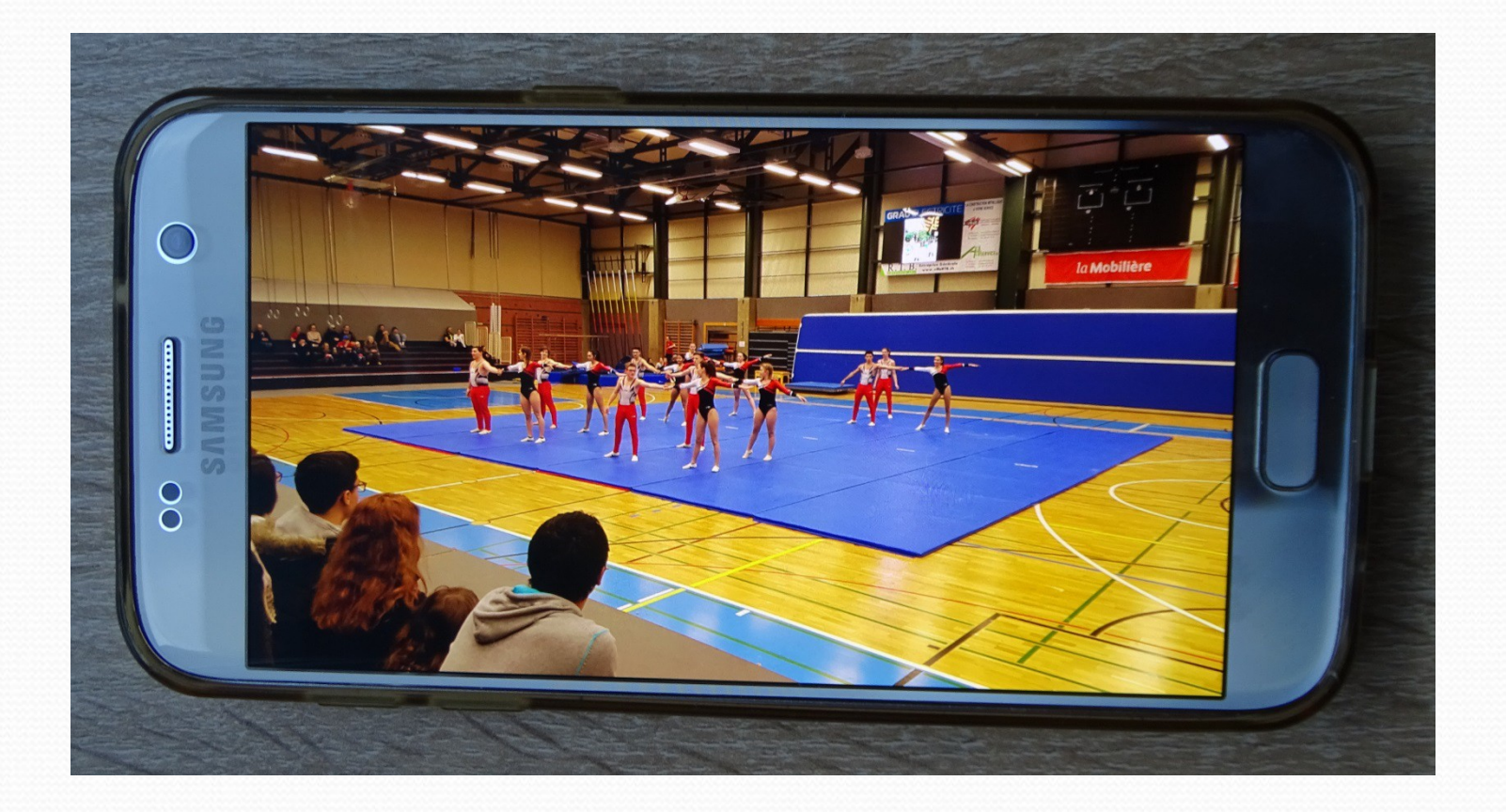

#### Appuyer en bas à gauche

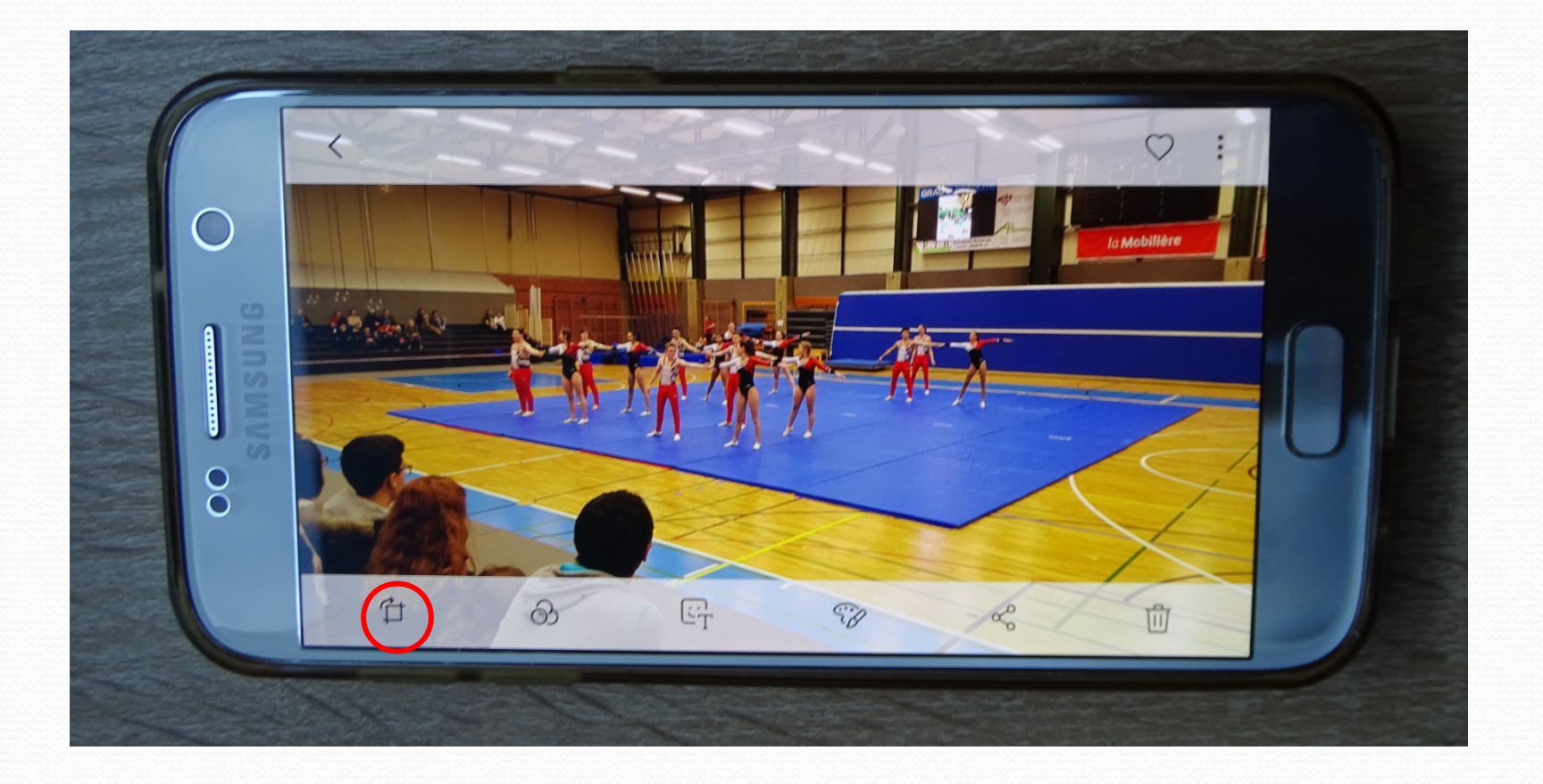

#### Cadrer l'image

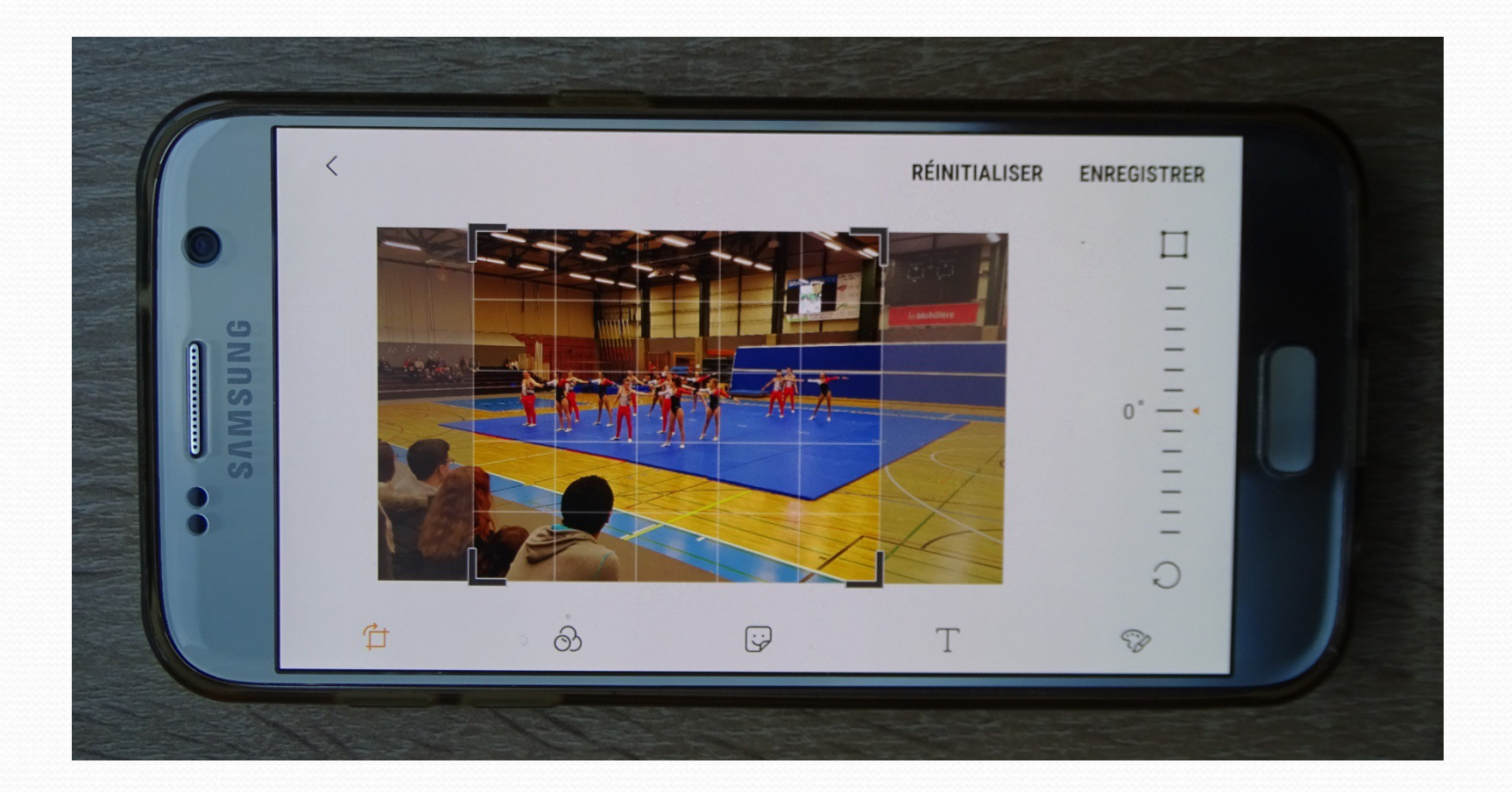

#### Règler : 16:9 ou 4:3

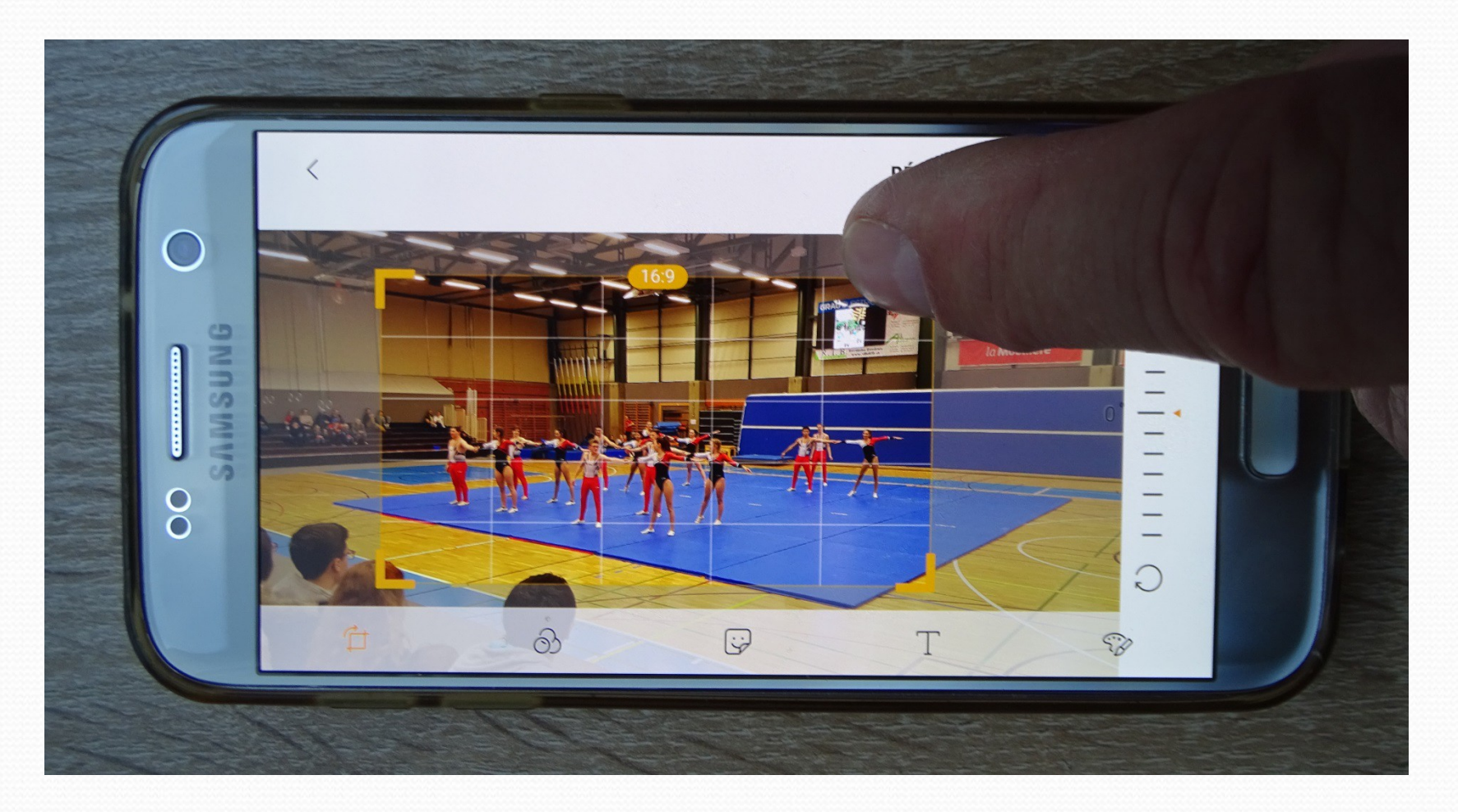

#### Voilà c'est fait

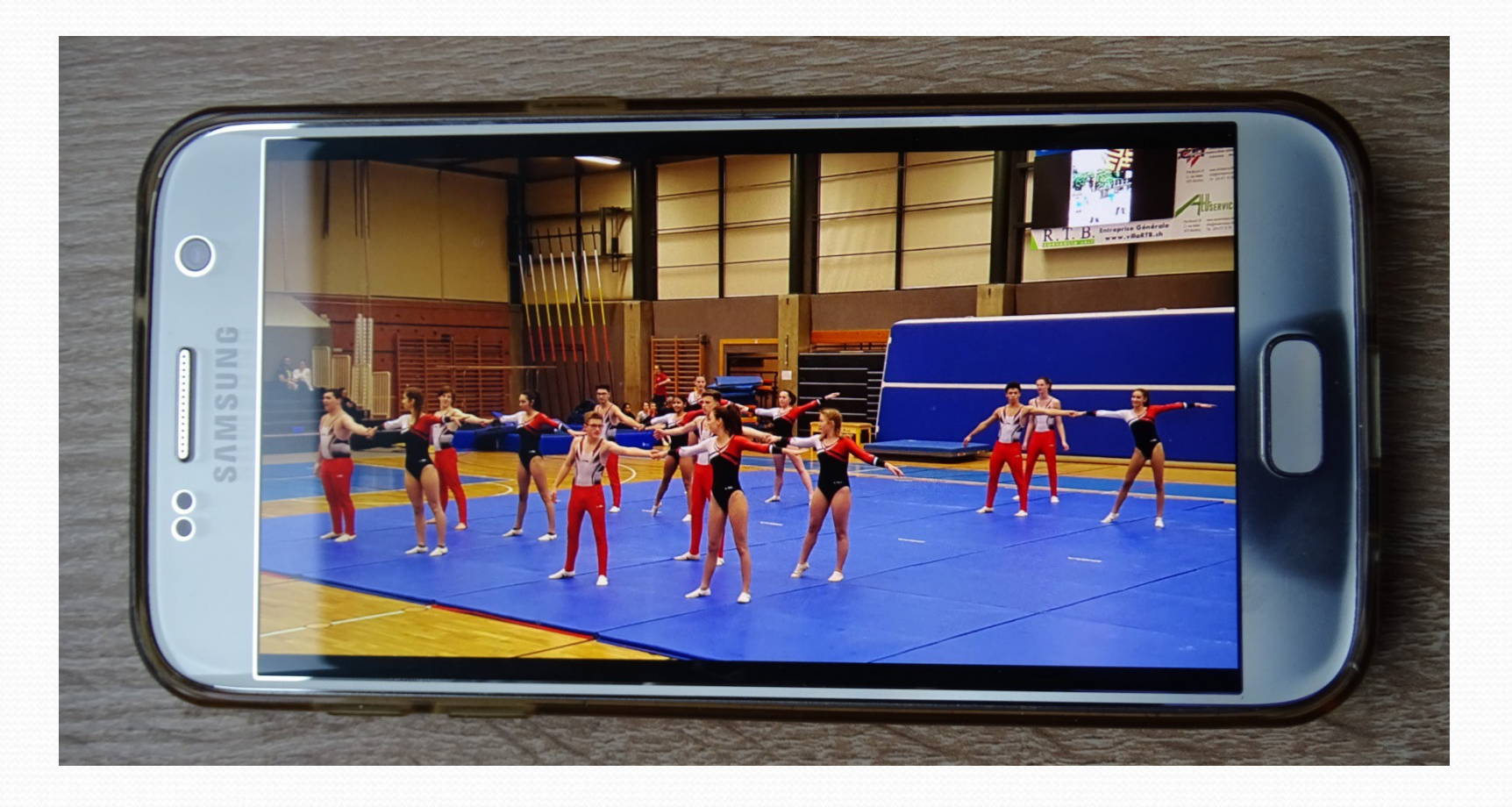

#### Comment raccourcir une vidéo : appuyer sur «crayon»

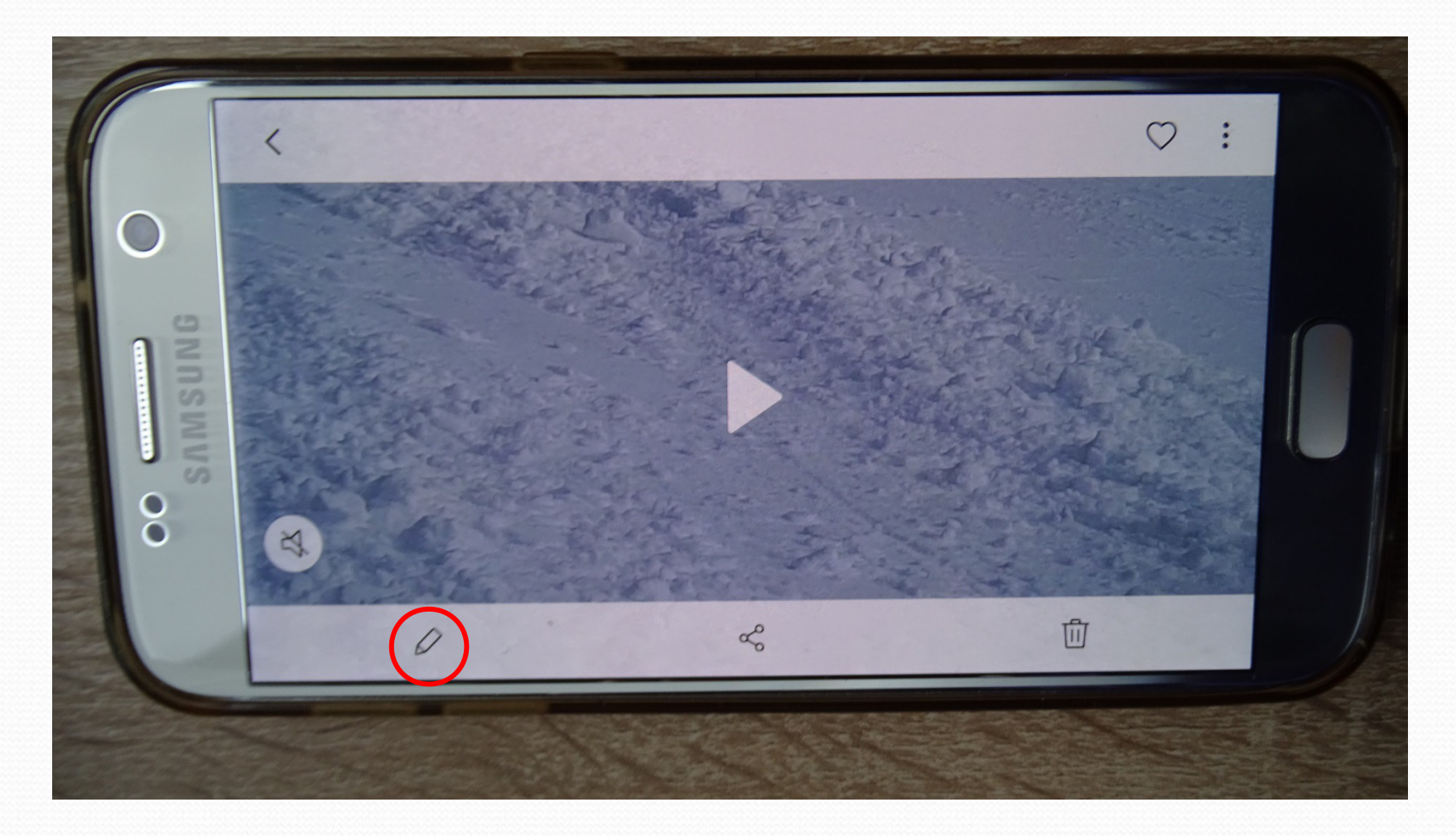

#### Appuyer sur «ciseau»

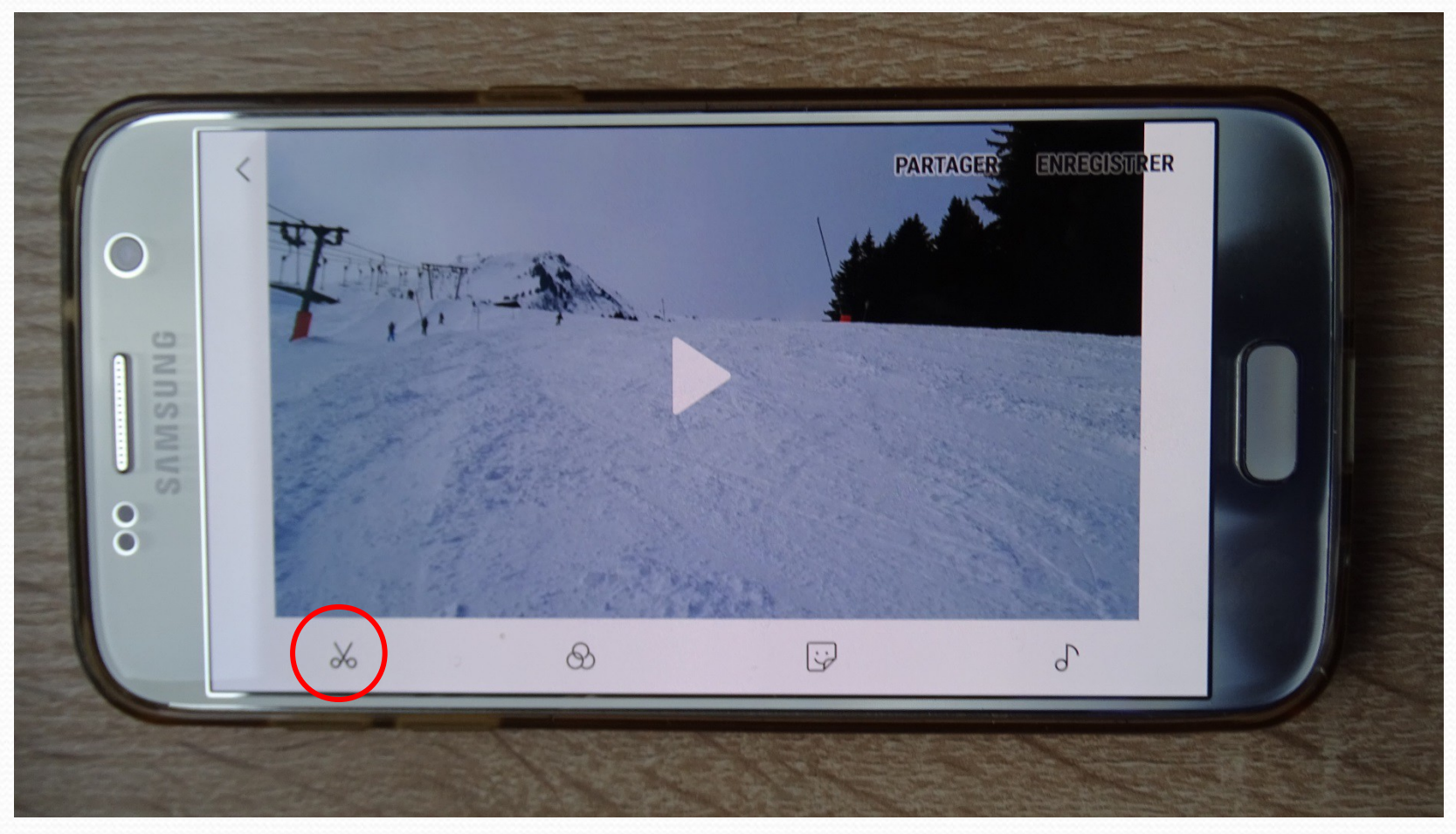

#### Tirer le cavalier: début ou fin

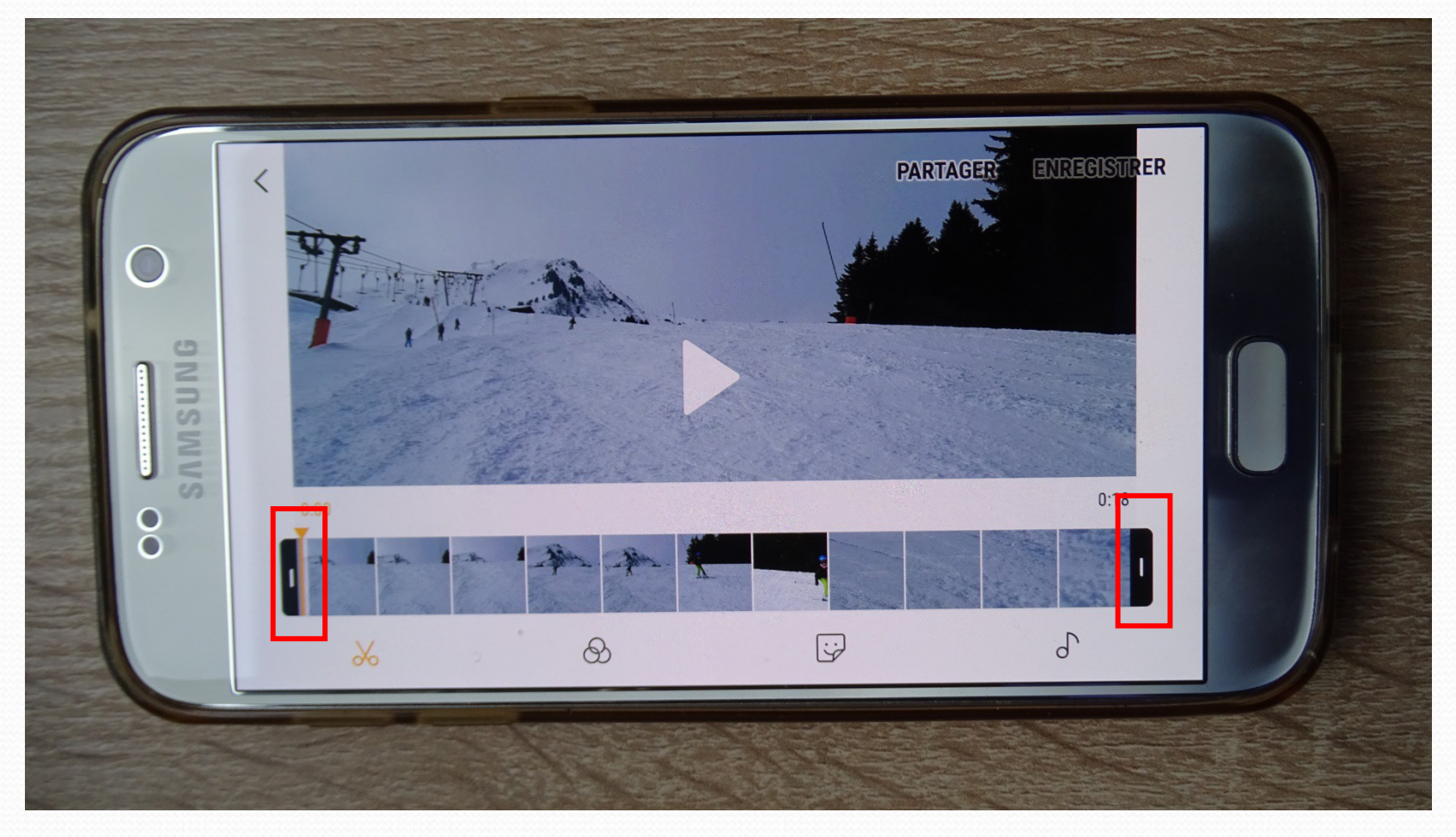

#### Enregistrer.

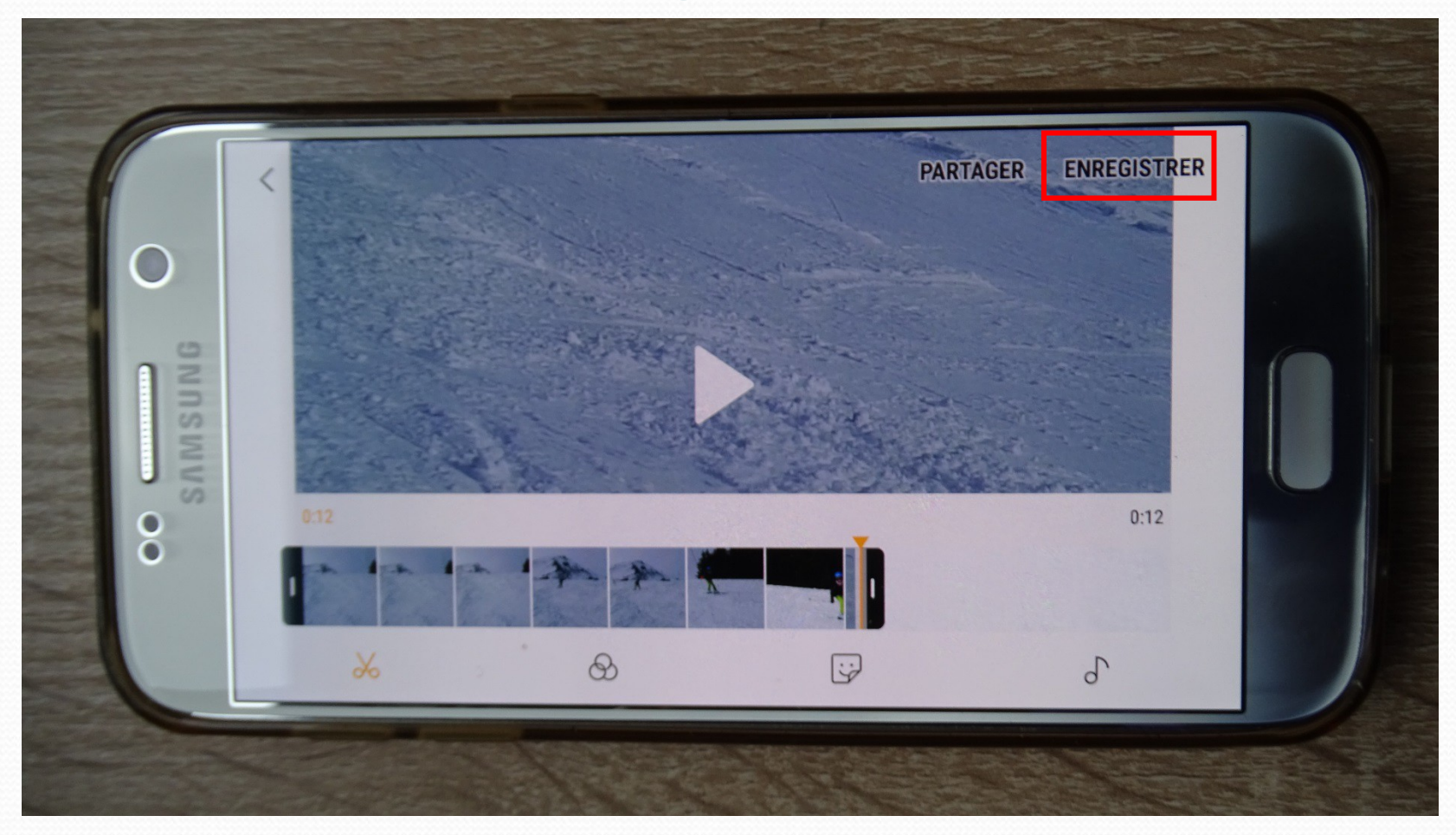

#### C'est fait ...

| 1   | <                 | Enre        | nistrer la | vidéo 3 | ,          |   |   | 2   | ENREGISTRER                     |  |
|-----|-------------------|-------------|------------|---------|------------|---|---|-----|---------------------------------|--|
| 0   | 20190209_125421_2 |             |            |         |            |   |   |     |                                 |  |
| UNG | (Ţ)               | 0)<br>Dásal |            |         |            |   | Ļ |     | ( <sup>3)</sup> ( <sup>3)</sup> |  |
| MS  | 1 2               | 3           | 4          | 5       | 6          | 7 | 8 | 3.0 | 9 0                             |  |
| SA  | QW                | E           | R          | Т       | Z          | U |   | ) ( | D P                             |  |
| 0   | A                 | S           | D          | F       | G          | Н | J | К   | L                               |  |
|     | Ŷ                 | Y           | X          | С       | V          | B | N | М   | X                               |  |
|     | !#1               | 12          |            | Fra     | nçais (FR) |   |   |     | OK                              |  |

# Merci de votre attention. Fait par Marcel Biling e 28.01.2019